# 編集者権限のみ 保守加入のお客様向けの reCAPTCHAのキー取得マニュアル

# reCAPTCHA のキー取得方法

### ※フォームの送受信確認が完了してから行ってください。

#### Google reCAPTCHA にログイン

#### https://cloud.google.com/security/products/recaptcha こちらにアクセスします。

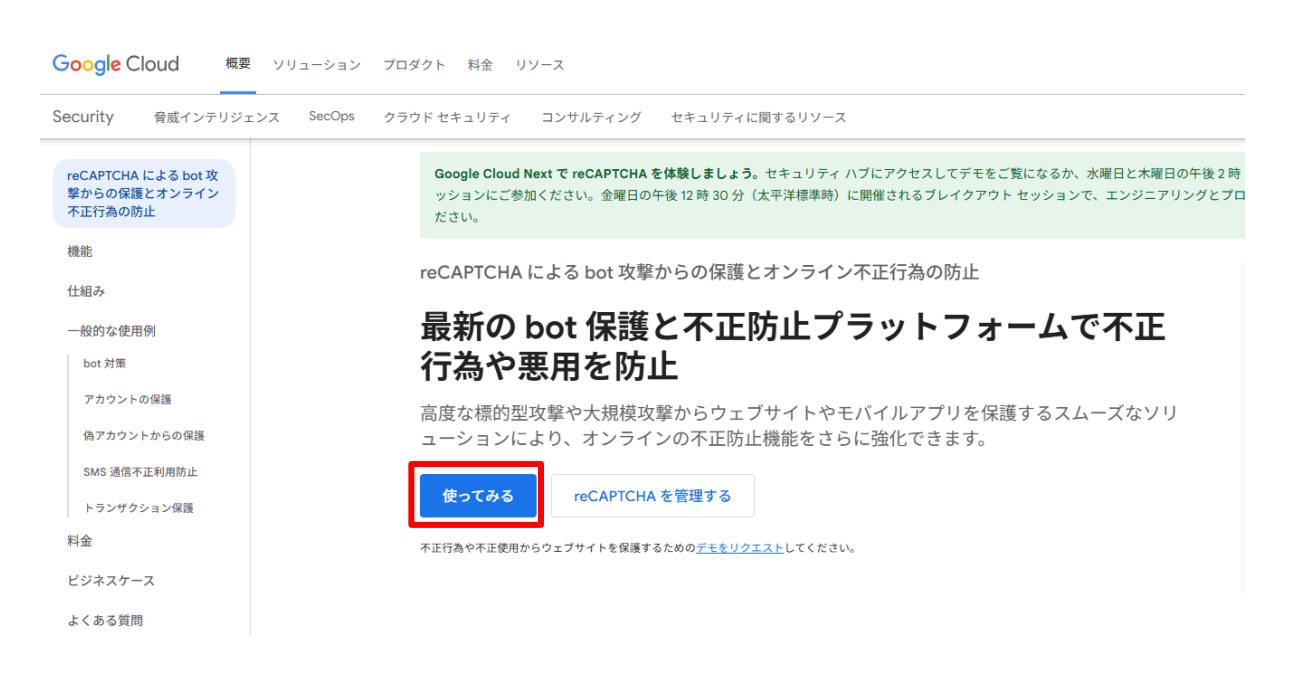

「使ってみる」をクリックします。

【重要】リキャプチャ登録をしたい Google アカウントでログインします。

| Google r | еСАРТСНА                                                                                                    |
|----------|----------------------------------------------------------------------------------------------------|
| ÷        | 新しいサイトを登録する                                                                                                    |
|          | <ul> <li>reCAPTCHA を使ってみる</li> <li>MFA、スパム/不正行為の防止、Google Cloud との統合などの高度な機能が追加されます。</li> <li>✓ 最大 10,000 件/月まで料金なしで評価</li> <li>✓ クレジットカードは不要です</li> </ul> |
|          | <ol> <li>・・</li> </ol>                                                                                                    |
|          | e.g. example.com                                                                                                    |
|          | reCAPTCHA タイプ ()                                                                                                    |
|          | <ul> <li>スコアペース (v3) スコアに基づいてリクエストを検証します</li> <li>チャレンジング(v2) チャレンジング使用してリクエストを検証します</li> </ul>                                                            |
|          | ドメイン ③                                                                                                    |
|          | + ドメインを追加します (例: example.com)                                                                                                    |
|          | ✓ GOOGLE CLOUD PLATFORM                                                                                                    |
|          | キャンセル 送信                                                                                                    |
| ■各項F     | 目の説明                                                                                                    |

ラベル

サイト名など(日本語で OK)

reCAPTCHA タイプ

スコアベース(v3)スコアに基づいてリクエストを検証します を選択

# ドメイン

https:// と、最後の / は入れない

参考: DIK のサイト(https://www.dik.co.jp/)を登録するとしたら dik.co.jp となります。

## GOOGLE CLOUD PLATFORM

以前 Google Cloud Platform を使用した事がある場合にはプロジェクト名が記載されています。使用したことがない場合は新規プロジェクトが自動作成されます。

チェックボックス

初回のみ下記のチェック項目がありますので、チェックをしてください。

✓ 私は、Google Cloud Platform の利用規約、および適用されるサービスと API の利用規約に同意します。

以上の設定ができたら送信ボタンを押します。

送信ボタンを押すと、下記ページに遷移するので、

①サイトキーと②シークレットキーをそれぞれコピーペーストまたはメモしてください。

| reCAPTCHA                                       |                                                                                                    |
|-------------------------------------------------|----------------------------------------------------------------------------------------------------|
| サイトに reCA                                       | PTCHA を追加する                                                                                                    |
|                                                 |                                                                                                    |
|                                                 |                                                                                                    |
|                                                 | Google Cloud の reCAPTCHA 設定は完了していませんが、以下のキーの詳細を使って利用を<br>開始できます。                                                                                                    |
|                                                 |                                                                                                    |
|                                                 | 設定が完了するまで1分ほどかかります。設定が完了すると、無制限の評価が可能になり、MFA やアカウン<br>ト防御などの高度な機能も利用できます。                                                                                                    |
|                                                 | 設定が完了するまで1分ほどかかります。設定が完了すると、無制限の評価が可能になり、MFA やアカウン<br>ト防御などの高度な機能も利用できます。                                                                                                    |
| このサイトキーに                                        | 設定が完了するまで1分ほどかかります。設定が完了すると、無制限の評価が可能になり、MFA やアカウン<br>ト防御などの高度な機能も利用できます。<br>は、ユーザーに表示するサイトの HTML コードで使用します。 ☑ クライアントサイドの実装方法を表示                                                  |
| このサイトキーに<br>・ サイトキーに<br>ーする                     | 設定が完了するまで1分ほどかかります。設定が完了すると、無制限の評価が可能になり、MFA やアカウン<br>ト防御などの高度な機能も利用できます。<br>は、ユーザーに表示するサイトの HTML コードで使用します。 ☑ クライアントサイドの実装方法を表示<br>とコピ                                           |
| このサイトキーに<br><b>0-</b> サイトキーに<br>-する<br>このシークレット | 設定が完了するまで1分ほどかかります。設定が完了すると、無制限の評価が可能になり、MFA やアカウシ<br>ト防御などの高度な機能も利用できます。<br>ま、ユーザーに表示するサイトの HTML コードで使用します。 ☑ クライアントサイドの実装方法を表示<br>ミコビ ① ついていていていていていていていていていていていていていていていていていていて |
| このサイトキーに<br><b>・</b> サイトキーに<br>-する<br>このシークレット  | 設定が完了するまで1分ほどかかります。設定が完了すると、無制限の評価が可能になり、MFA やアカウシ<br>ト防御などの高度な機能も利用できます。<br>ま、ユーザーに表示するサイトの HTML コードで使用します。 ☑ クライアントサイドの実装方法を表示<br>をコビ ① つってのののののののののののののののののののののののののののののののののののの |

設定に移動 アナリティクスに移動

以上で Google リキャプチャのキーが取得できました。

ありがとうございました。

こちらの①サイトキーと②シークレットキー情報を、DIKの担当者にお渡しください。